## 3 Enjoy

### 1 Main Menu

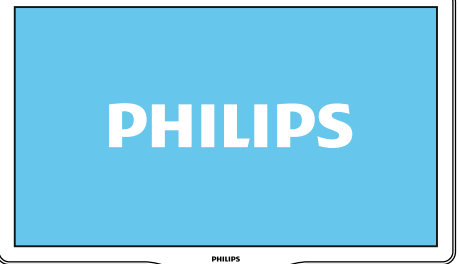

### If you wish to have access to all the product functionalities, click on the **MENU** key and use the navigation keys.

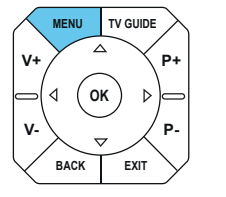

#### 2 Record a program

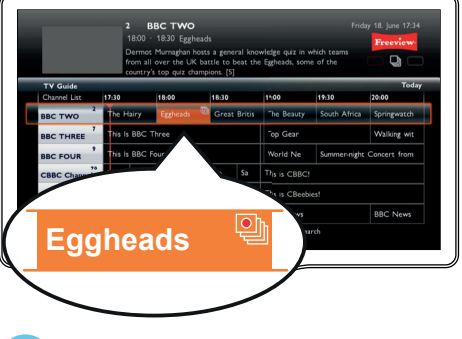

Press TV Guide to select the program and launch it by using the record or **OK** key. Confirm with **OK**.

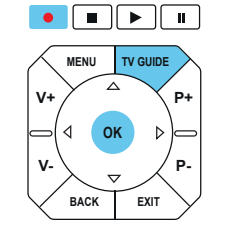

#### 3 Read a recorded a program

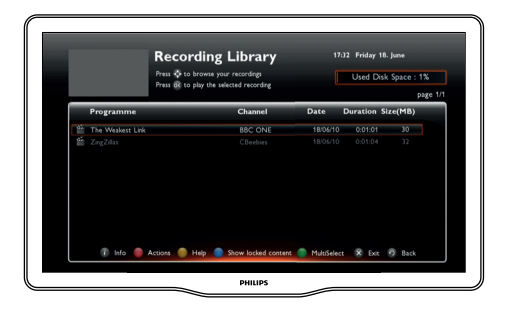

Press library key to select the recorded program and launch it by using the **OK** or play key.

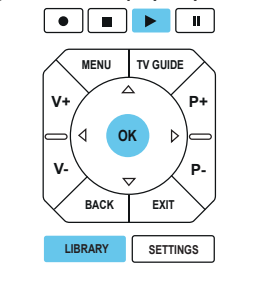

HDMI, HDMI logo and High-Definition Multimedia Interface are trademarks or registered trademarks of HDMI Licensing LLC. PHILIPS and the PHILIPS' Shield Emblem are registered trademarks of Koninklijke Philips Electronics N.V. and are used by Sagemcom Broadband SAS under license from Koninklijke Philips Electronics N.V. © 2012 Sagemcom Broadband SAS All rights reserved

#### Sagemcom Broadband SAS Broadband Business Unit

Headquarters : 250, route de l'Empereur 92500 Rueil-Malmaison Cedex · FRANCE Tel: +33 (0)1 57 61 10 00 · Fax: +33 (0)1 57 61 10 01 www.sagemcom.com Simplified Joint Stock Company · Capital 35.703.000 € · 518 250 360 RCS Nanterre

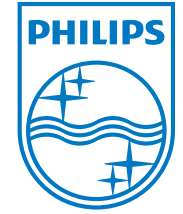

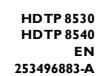

с м

-

### Register your product and get support at www.philips.com/welcome

HDTP 8530 HDTP 8540

| a second | PHILIPS |   | 13:02 |                     | P++HD |
|----------|---------|---|-------|---------------------|-------|
| 1        | рнігірз | * | 13:05 | ( <del>6</del> ) () | (b+)  |

# Quick start guide

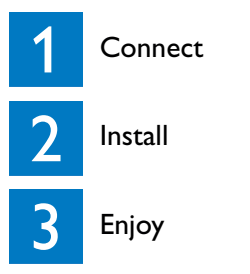

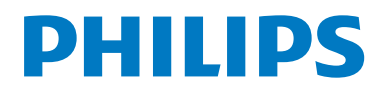

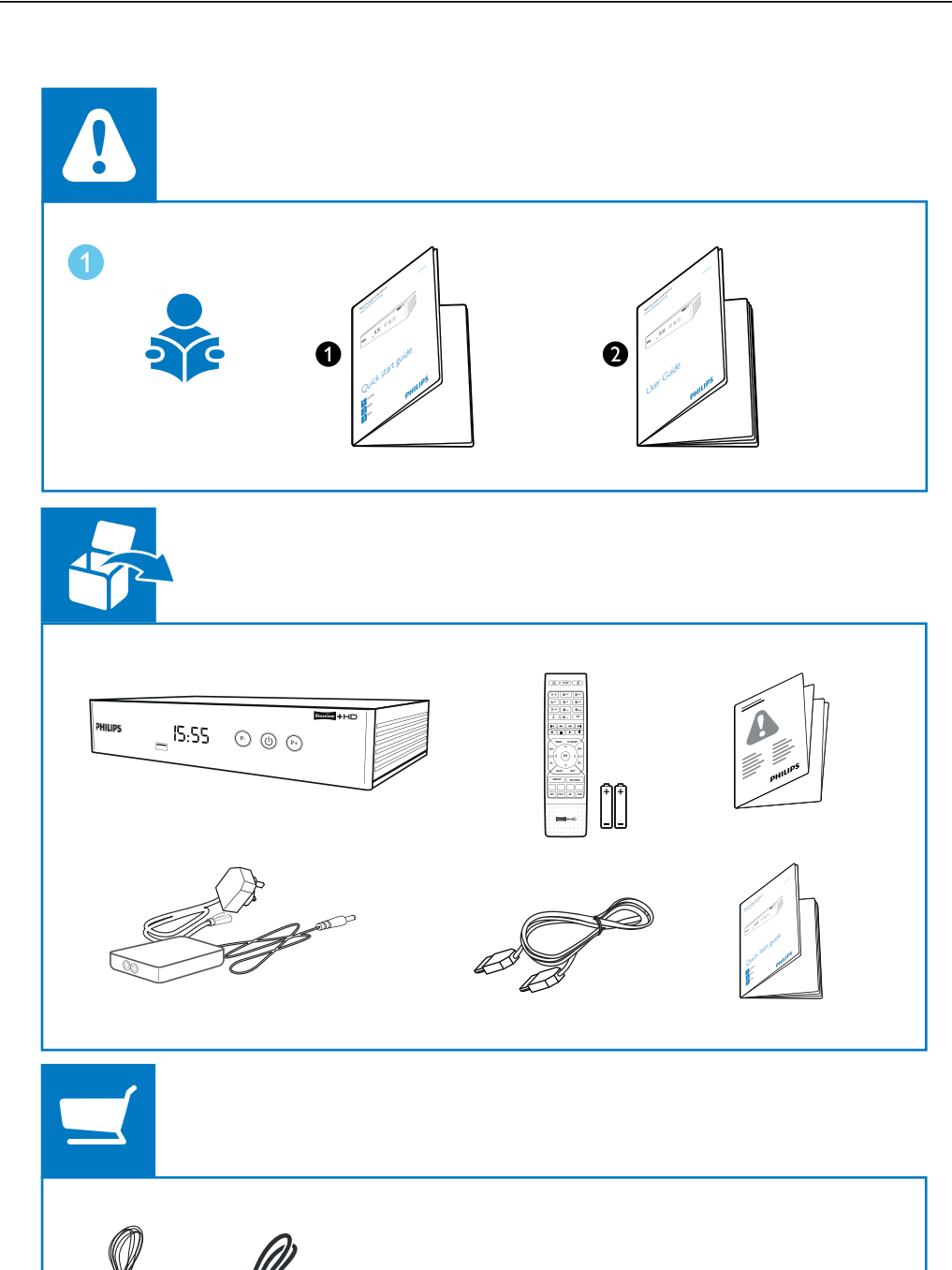

(

 $\bigcirc$ 

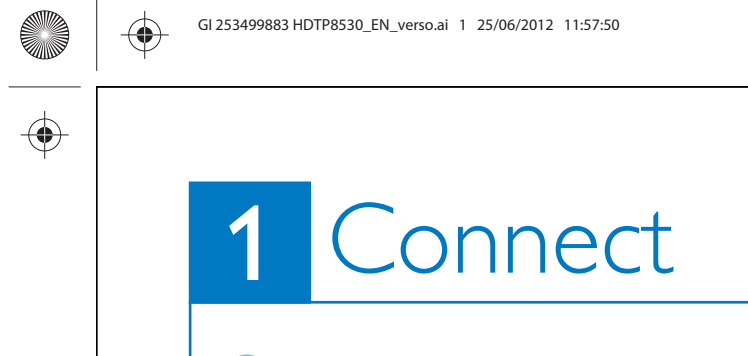

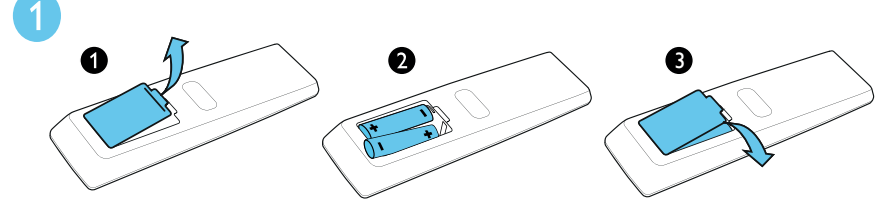

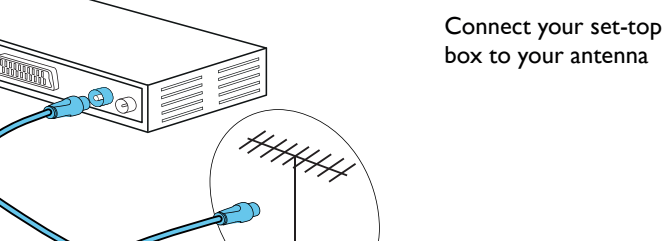

0000

To fully benefit from interactive services directky from your recorder, you must connect your recorder to the Internet through your broadband router.

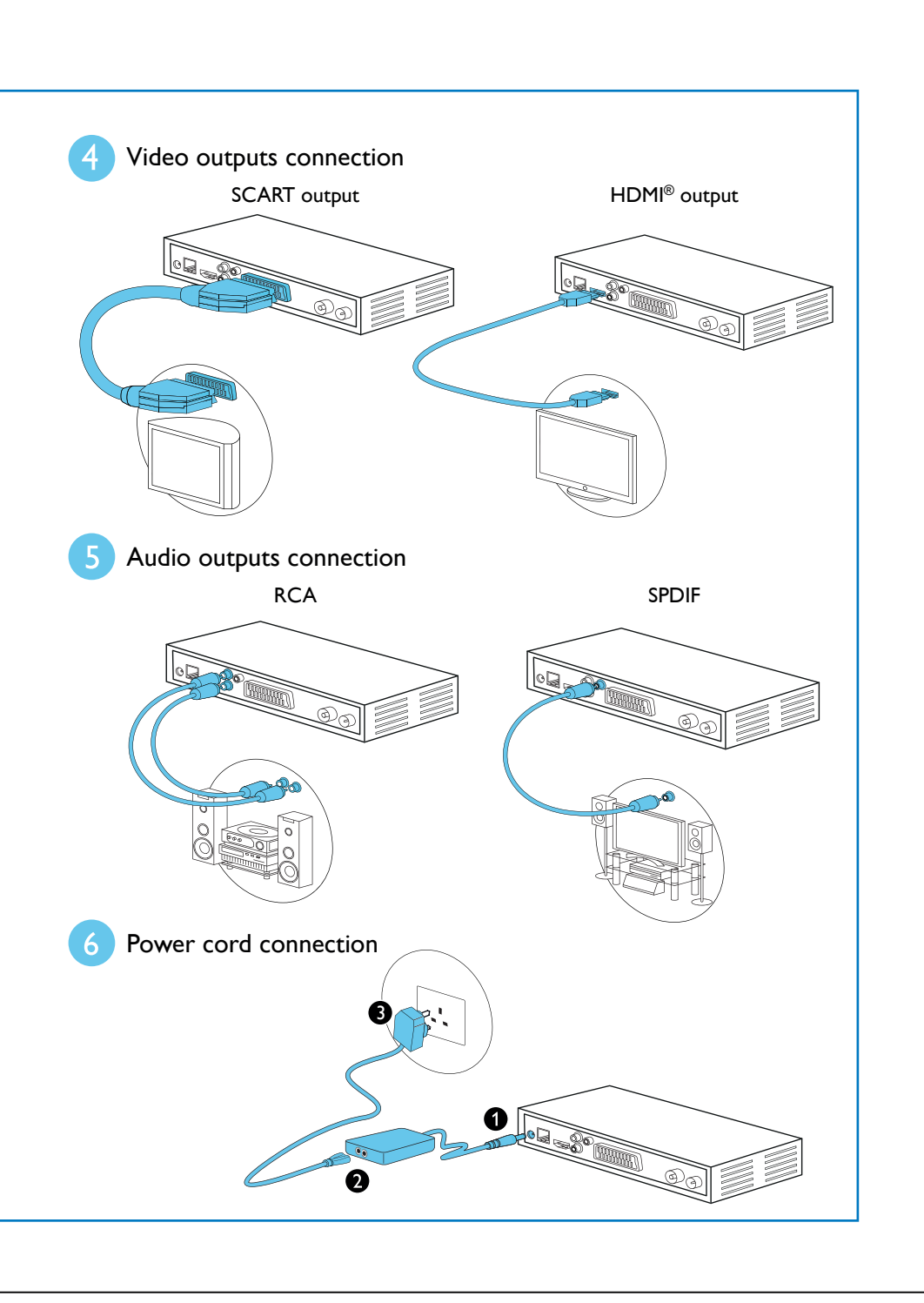

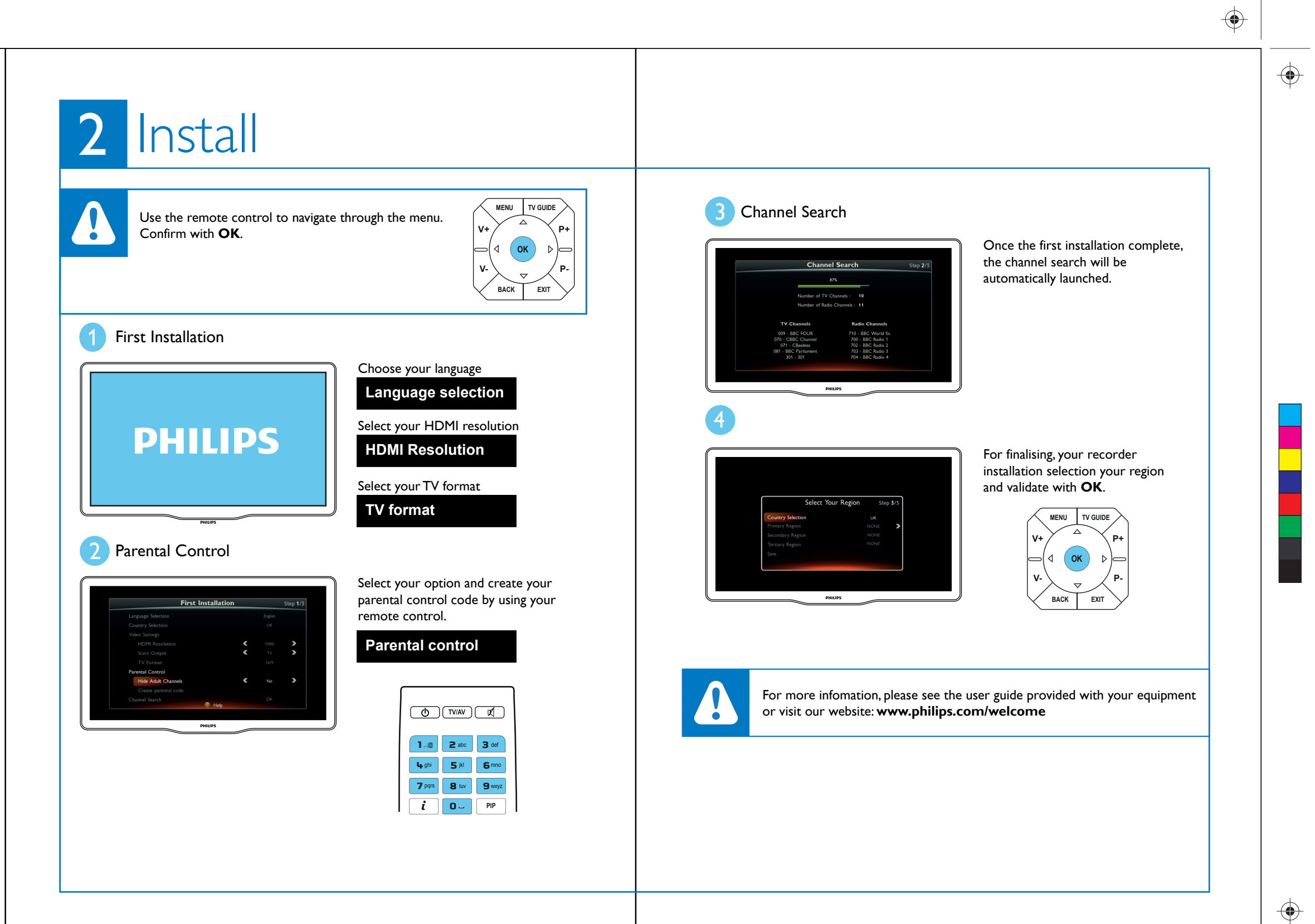

 $\bullet$